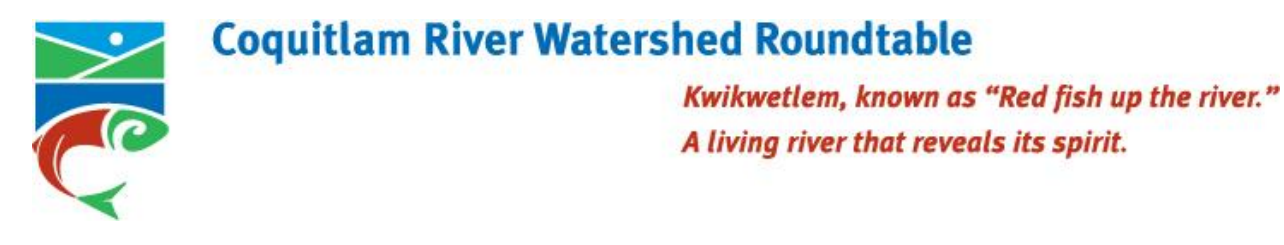

## **Coquitlam River Watershed Atlas Help**

This atlas is intended to be used as a resource tool for community members, including developers, planners, biologists, environmental and other organizations who are seeking information about or wishing to engage in environmentally-friendly projects within the watershed. Users can access and input geospatial information about the watershed and low-impact development, fish, wildlife and habitat projects in the area.

The goal of this project is to encourage the preservation and development of a healthy watershed and to track the progress of our Lower Coquitlam River Watershed Plan.

Inquiries can be sent to the Roundtable Coordinator at <u>coordinator@coquitlamriverwatershed.ca</u>.

For more information about the Roundtable or to sign up for our newsletter, visit our website at <u>www.coquitlamriverwatershed.ca</u>.

A video tutorial for this atlas can be found on our YouTube page.

# **Table of Contents**

| Navigating the Menu Ribbon  | 1 |
|-----------------------------|---|
| Map Tools                   | 1 |
| Print                       | 1 |
| Projects                    | 1 |
| Navigating the Legend       | 2 |
| Turning Layers On and Off   | 3 |
| Navigating the Map          | 5 |
| Adding a Project            | 5 |
| /iewing Project Information | 9 |

## Navigating the Menu Ribbon

## Map Tools

|     |      |        | Map tools      |                         |
|-----|------|--------|----------------|-------------------------|
| at. | 0    |        | 📇 Measure line | 🔚 Measure selected area |
| Ŧ   | ~    | ~      | 📇 Measure area | ় 🗋 Create buffer       |
| Pan | Zoom | Select | Select within  | 🏷 Clear selection       |

| Pan                      | Allows you to click-drag around the map                                                                         |
|--------------------------|----------------------------------------------------------------------------------------------------|
| Zoom                     | Allows you to zoom by drawing a box in the map                                                                  |
| Select                   | Allows you to select entities by a single click or a selection box                                              |
| Measure Line             | Allows you to draw a line with multiple points                                                                  |
| Measure Area             | Allows you to draw a polygon with multiple points                                                               |
| Select within            | Opens a dialogue that allows you to select elements on different layers that fall within your current selection |
| Measure<br>Selected Area | Select polygons in the map and use this tool to get the total area of the selected elements                     |
| Create Buffer<br>Clear   | Allows you to create a buffer around the current selection in the map                                           |
| Selection                | Clears the current map selection, un-highlighting any selected entities                                         |
|                          |                                                                                                    |

## Print

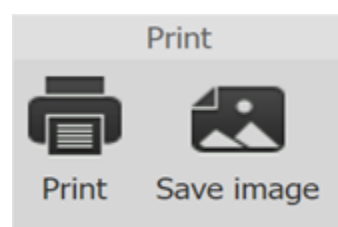

| Print      | Allows you to print the map with adjustable parameters      |
|------------|-------------------------------------------------------------|
| Save Image | Allows you to save the image of the map at its current size |

## Projects

| Projects      | Projects      | Zoom              |
|---------------|---------------|-------------------|
| Projects List | Add a project | 🛞<br>Find Address |

| Projects List | Opens a list view of all the projects listed in the projects layer of the map    |
|---------------|----------------------------------------------------------------------------------|
|               | Opens a dialogue that allows you to submit a project to the projects layer. This |
| Add a Project | requires a username and password which can be obtained by emailing               |
|               | coordinator@coquitlamriverwatershed.ca                                           |

#### **Find Address**

Opens a dialogue that allows you to search for an address, obtain the latitude and longitude (that can be used when entering project details) and places a crosshair on the map at that location. The lat/long details will appear in the bottom left bar of the screen when the user hovers their mouse over the crosshair

#### Navigating the Side Panel

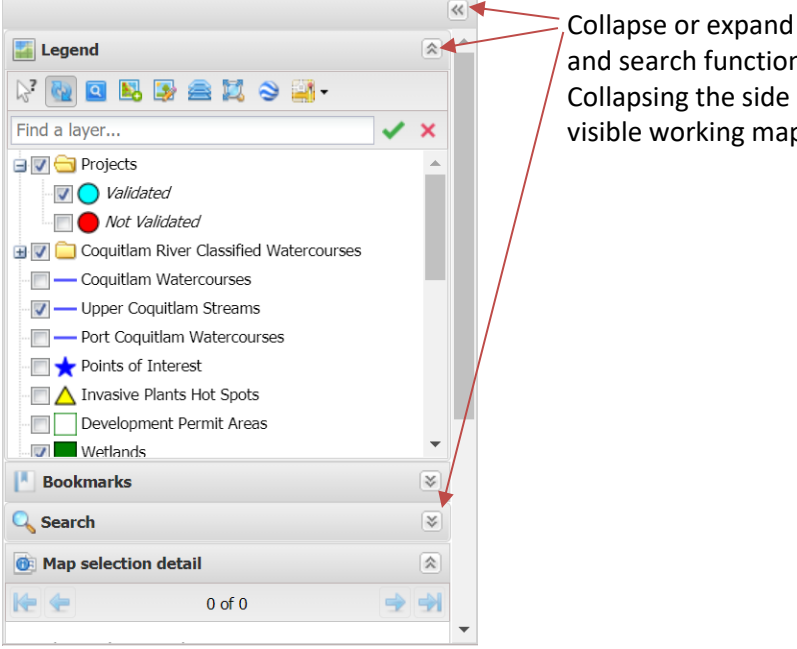

Collapse or expand the side panel, legend and search function using these buttons. Collapsing the side panel will increase the visible working map area on your screen.

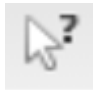

Allows you to filter graphical selection only on elements from the selected layers in the legend

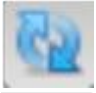

This button, when unpressed, allows you to change the state of multiple layers without triggering a map refresh

Highlights in the legend, all of the layers currently in the selection on the map

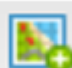

Allows you to add a layer in your current map

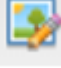

Allows you to modify the display style of the selected layer in the legend

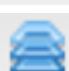

Allows you to modify the draw order of the selected layer in the legend

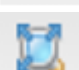

Allows you to zoom to the extent of all the features contained in the layer

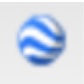

Allows you to export the layer to a .kml file for use in Google Earth. Only layers made available by the administrator can be exported. To export a layer, click on the layer name in the legend to highlight it, then click on the Google Earth icon. A download should automatically start.

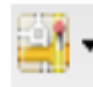

Allows you to toggle between various basemap providers (Google Maps [roadmap, terrain, satellite or hybrid], Bing Imagery, OpenStreet Map), no basemap and change the opacity of your basemap

#### **Turning Layers On and Off**

Turning a layer on will make it visible on your basemap.

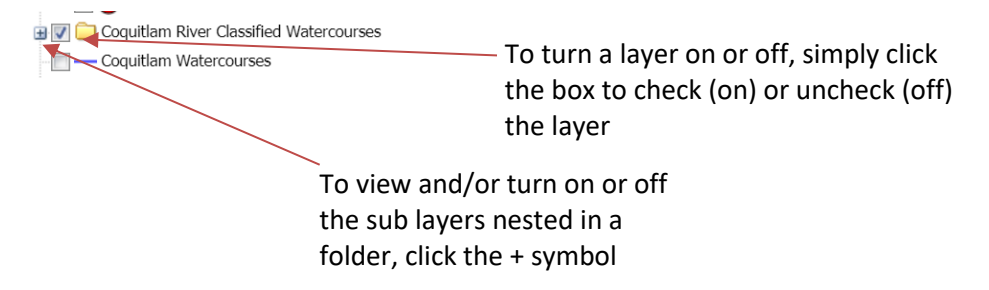

Note that some layers will only be visible at a scale of 1:5000 or greater (see Navigating the Map).

You can also search for a layer by entering its name or a portion of its name in the search box at the top of the legend.

|   |                 | ~ |
|---|-----------------|---|
|   | Legend          |   |
|   |                 |   |
| Q | Find a layer    | × |
|   | Contracts       |   |
|   | - 📝 🔵 Validated |   |
|   |                 |   |

#### **Using the Search Address Function**

The **Search** bar in the side panel will allow you to type an address in the search bar and view it on the map as a land parcel, which will be highlighted in red.

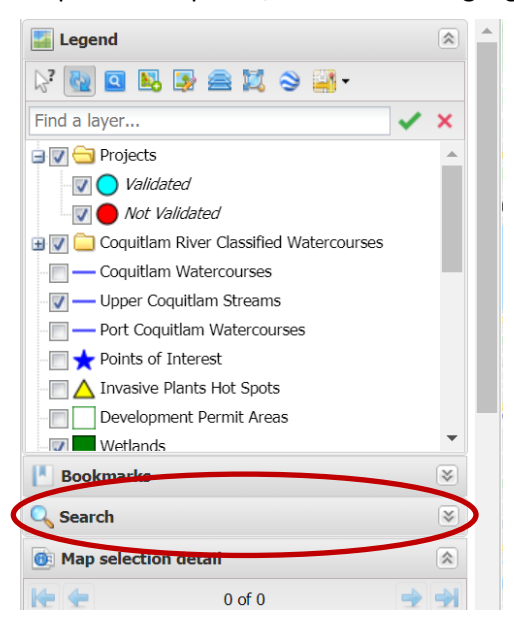

- Step 1. Open the **Search** bar by expanding the search section using the 🖻 button.
- Step 2. Press the button to show the drop-down options in the search bar and select "Coquitlam Addresses" by clicking on that option.

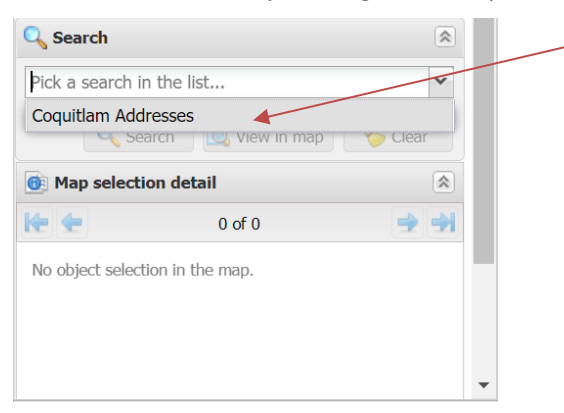

Step 3. Enter the <u>numerical portion</u> ONLY of your site's address in the **ADDRESS** bar that appears below the search bar. A drop-down list of corresponding addresses and street names will appear. Select your site's address by clicking on that option.

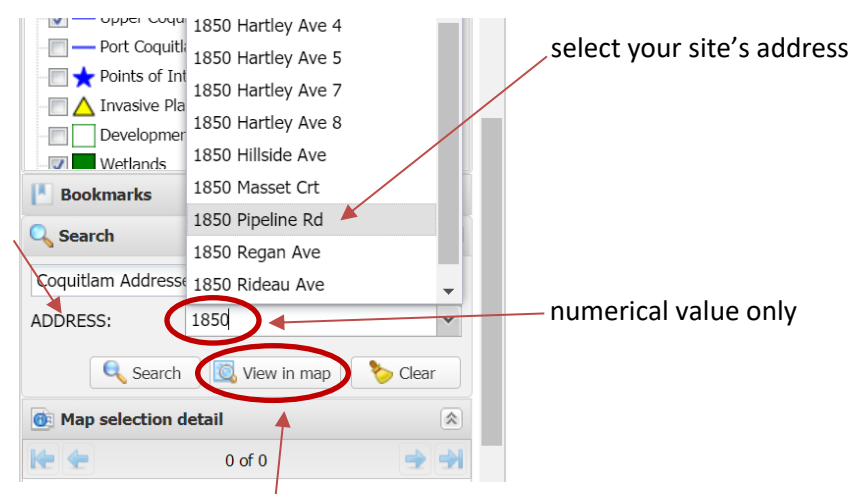

Step 4. Click view in map. The map will snap to your address and highlight the land parcel in red. Note that the details of your selection will be populated in the **map selection detail** section below.

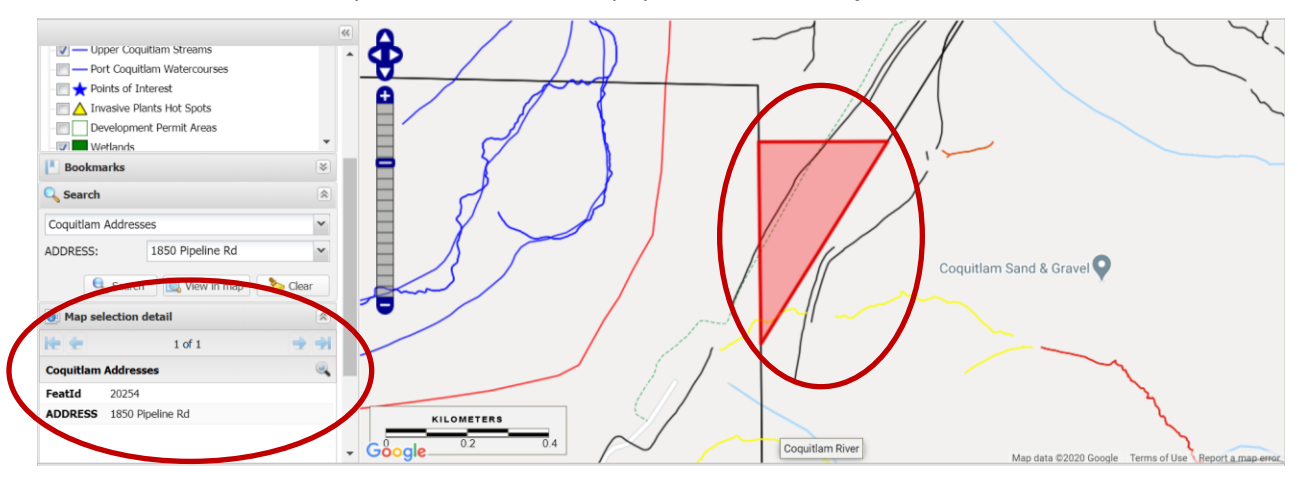

## Navigating the Map

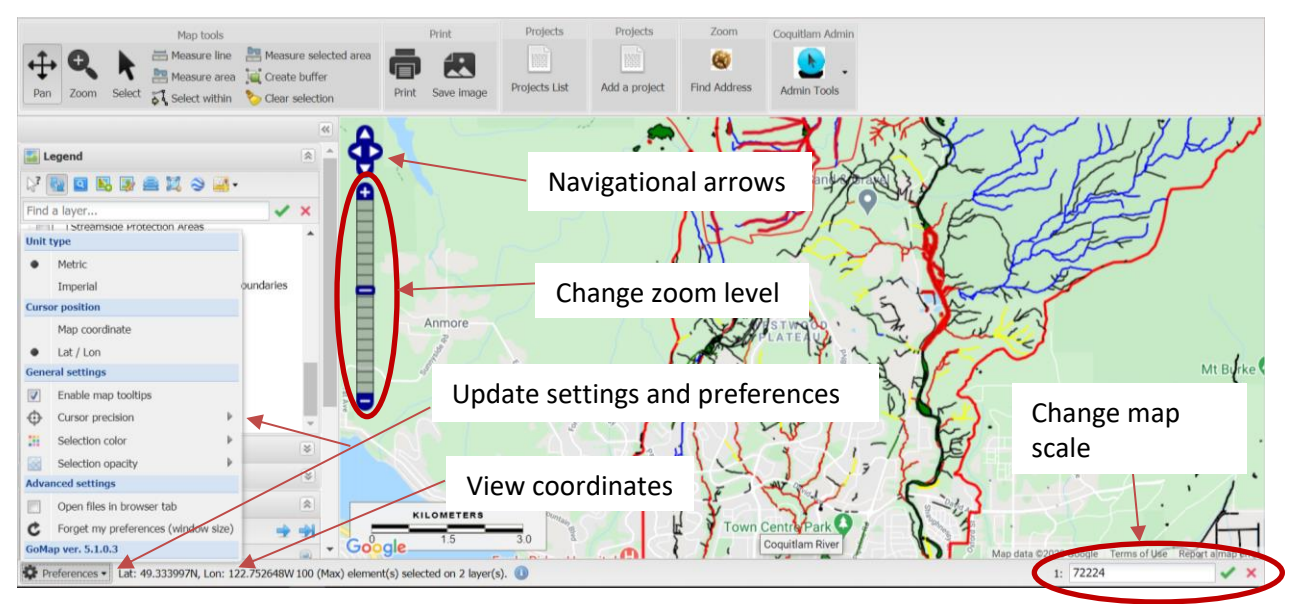

To move around the map, ensure you are using the <u>pan function</u> in the map tools. Click, hold and drag your mouse to pan around the map. You can also use the **navigational arrows** at the top of the zoom bar to the left of the map.

To change the **zoom level** you can use the bar to the left of the map by clicking on one of the bar segments for a greater or lesser zoom. This will **change the scale** of the map, which can be viewed and changed to a desired level in the box on the bottom right of the map. Note that some layers will only be visible at a scale of 1:5000 or greater.

You can **view the coordinates** of a feature by hovering over it with your mouse. The latitude and longitude of the feature where your mouse is located will be shown in the bottom left bar of the map. You can also change the lat/lon to x and y map coordinates and **update other map settings and preferences** by clicking the cog wheel at the bottom left of the map.

### **Adding a Project**

To add a project, we recommend changing the scale of the map to 1:5000 or greater (see <u>Navigating the</u> <u>Map</u>).

If you can easily find the location of your project, navigate to that location. To search for an address you can either use the

1. **Find Address** tool, which will populate the latitude and longitude and place a crosshair on the map (see the <u>Projects</u> section of <u>Navigating the Menu Ribbon</u>)

| Coquitlam River Watershed Atlas                                                                                                    | Coquitiam River Watershed Atlas                                                                                                    | DX                                |
|----------------------------------------------------------------------------------------------------|----------------------------------------------------------------------------------------------------|-----------------------------------|
| Coquitam River, Coquitam, BQ Find<br>Note: Addresses should have cur and province.<br>Example(s):<br>• 401 Burrard St, Vancouver, BC | Address From from OSM:<br>Coquitlam, River, Coquitlam, Metro Vancouver Reg.<br>V3 C40: Canada<br>bordinates:<br>Latitude: 49.2941467<br>Longitude: -122.7744013<br>Click back to search again. | ional District, British Columbia, |
| Enter project location                                                                                                    | Place on Map                                                                                                    |                                   |
| Step 1.                                                                                                    | Step 2.                                                                                                    |                                   |

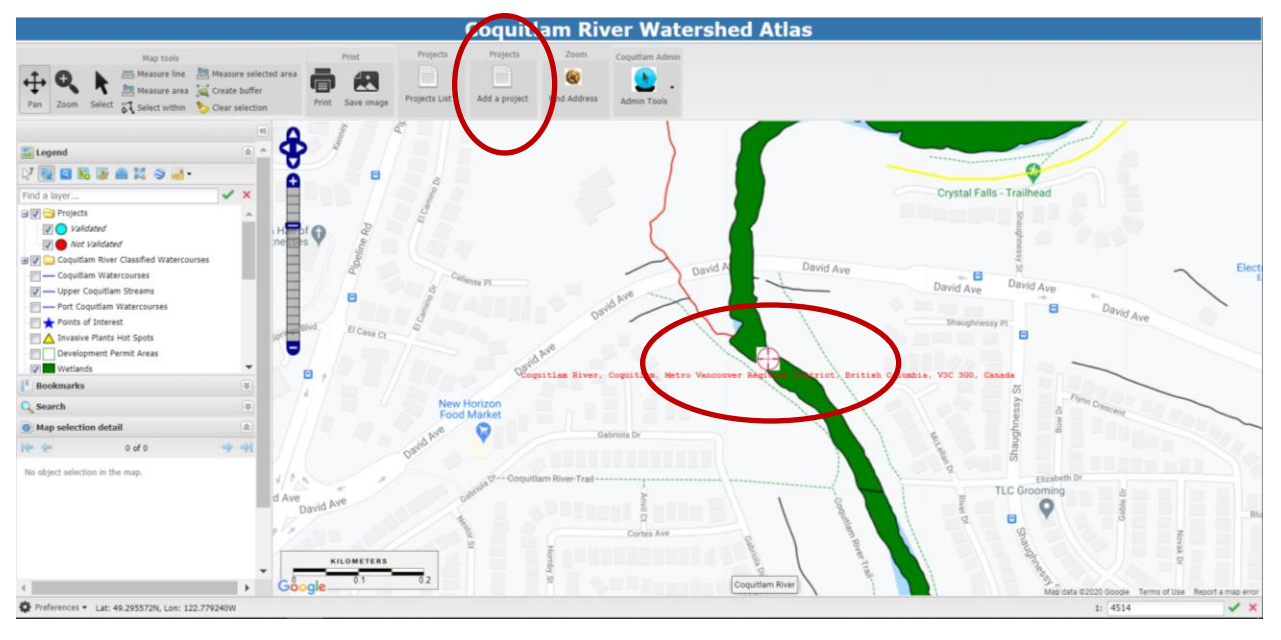

#### OR

2. The **search address bar** in the side panel (see the <u>Using the Search Address Function</u> section of <u>Navigating the Side Panel</u>.

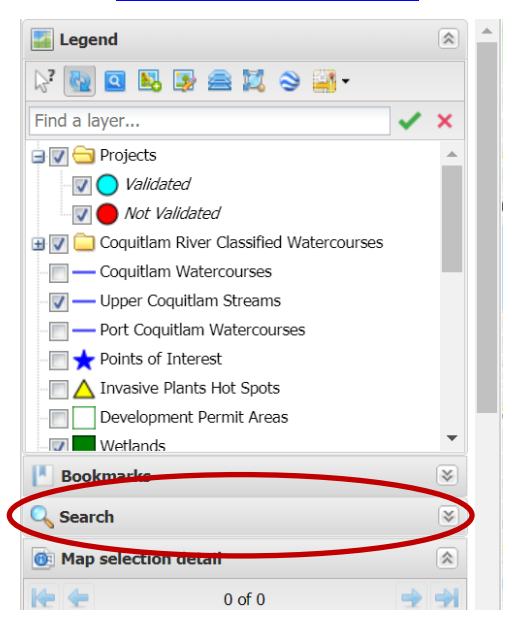

Once you have navigated to your project location, click the <u>Add a Project</u> tool in the <u>Menu Ribbon</u>. This will prompt you to enter a username and password, which can be obtained by emailing <u>coordinator@coquitlamriverwatershed.ca</u> with the **subject "Request to Add Project"**.

| Coquitiam River Watershed | Atlas               | Photok      | Projects | Projects | 7.00m | Pan Alam Adula | •× |
|---------------------------|---------------------|-------------|----------|----------|-------|----------------|----|
|                           | Login               |             |          |          |       |                |    |
|                           | Login               |             |          |          |       |                |    |
|                           | Username:           | Roundtable  |          |          |       |                |    |
|                           | Password:           |             |          |          |       |                |    |
|                           |                     | Remember me |          |          |       |                |    |
|                           | Sign in Login as Gu | est         |          |          |       |                |    |
|                           |                     |             |          |          |       |                |    |
|                           |                     |             |          |          |       |                |    |
|                           |                     |             |          |          |       |                |    |
|                           |                     |             |          |          |       |                |    |
|                           |                     |             |          |          |       |                |    |

Once you have entered the username and password, a dialogue box will open where you can fill in your project details. Please note that the Project Name is a mandatory field. You can only select <u>one</u> Project Type for each entry.

| Capacitation State and Capacity State States (See States)                                                                                                    |                                |                                                                               |  |
|----------------------------------------------------------------------------------------------------|--------------------------------|-------------------------------------------------------------------------------|--|
| Current     Restance     Restance </th <th>spitlarn förer Watershod Atlas</th> <th></th> <th></th>                                                                                                    | spitlarn förer Watershod Atlas |                                                                               |  |
| Reactive Constrained<br>With the state of the state of years project<br>With the state and and and years project<br>Project. Type (fielded on project type state in the life<br>Project. Type (fielded on project type state)<br>Project. Type (fielded on the life)<br>Project. Type (fielded on the life)<br>Project. Type (fie                                                                                                    |                                | Contact                                                                       |  |
| With it the start data of your grapped?   Imp   Imp <td></td> <td>Roundtable Coordinator</td> <td></td>                                                                                                    |                                | Roundtable Coordinator                                                        |  |
| What is the sum of your project?<br>What is the sum of your project?<br>What is the sum of a sum of your project?<br>Project Type (Education any project) (Any of any of a sum of a sum of a                                                                                                    |                                |                                                                               |  |
| May       I       I       I         What is the and of you project 7         If the and the and of you project 7         Project Type (Relect are project fyres from the late)         If the and the and th                                                                                                    |                                | What is the start date of your project?                                       |  |
| What is the and due by your project if<br>Present Type (failed at order formation<br>+ Health of Index Manual Constant<br>+ Health of Index Manual Constant<br>- Constant<br>- Constant |                                | May 🗸 9 🖌 2010 V 🗮                                                            |  |
|                                                                                                    |                                | What is the end date of your project?                                         |  |
| Project Type Execute grapher type from the late         If a final (f strandsmith or Coalcon)         If a final (f strandsmith or Coalcon)         If a final (f strandsmith or Coalcon)         If a final or final or fi                                                                                                    |                                |                                                                               |  |
| A table framework (Revealed are Created     Create Law Created     Create Law Create Law Create Law Create     Create Law Create Law Create Law Create     Create Law Create Law Crea                                                                                                    |                                | Project Type (Select one project type from the list)                          |  |
| Add a video for first Development  Control (Lange and Control (Lange and Control (Lange                                                                                                    |                                | a. Habitat Enhancement, Restoration or Creation                               |  |
| C Be treated a field for the field for the                                                                                                    |                                | Cohannement                                                                   |  |
| d Sporte af Project Development     d Sporte af Project Development     d Sporte Af Project Development     development     development                                                                                                    |                                | O.c. Invasive Species Removal                                                 |  |
| C Bit Comer Comergen (Development) C Comer Concer Project Type Add a visito RHK Pryour project of possible. Update any project photos () (and to 3 photos, photose lower) the size would) Concer Project photos () (and to 3 photos, photose lower) the size would) Concer Project photos () (and to 3 photos, photose lower) the size would) Concer Project photos () (and to 3 photos, photose lower) the size would) Concer Project photos () (and to 3 photos, photose lower) the size would) Concer Project photos () (and to 3 photos, photose lower) the size would) Concer Project photos () (and to 3 photos, photose lower) the size would) Concer Project photos () (and to 3 photos, photose lower) the size would) Concer Project photos () (and to 3 photos, photose lower) Concer Project photos () (and to 3 photose, photose lower) Concer Project photos () (and to 3 photose, photose lower) Concer Project photos () (and to 3 photose, photose lower) Concer Project photos () (and to 3 photose, photose lower) Concer Project photos () (and to 3 photose, photose lower) Concer Project photose () (and to 3 photose, photose lower) Concer Project photose () (and to 3 photose, photose lower) Concer Project photose () (and to 3 photose, photose lower) Concer Project photose () (and to 3 photose, photose lower) Concer Project photose () (and to 3 photose, photose lower) Concer Project photose () (and to 3 photose, photose lower) Concer Project photose () (and to 3 photose, photose lower) Concer Project photose () (and to 3 photose, photose lower) Concer Project photose () (and to 3 photose, photose lower) Concer Project photose () (and to 3 photose, photose lower) Concer Project photose () (and to 3 photose, photose lower) Concer Project photose () (and to 3 photose, photose lower) Concer Project photose () (and to 3 photose, photose lower) Concer Project photose () (and to 3 photose () (and to 3 photose () (and to 3 photose () (and to 3 photose () (and to 3 photose () (and to 3 photose () (and to 3 photose () (and to 3 photose () (and to 3 phot                                                                                                    |                                | <ul> <li>d. Species at Risk Assessment</li> </ul>                             |  |
| Chief Project Type Add a video init for your project / possible. Claiming right photos), please keep the cise small) Table Type Type 427.04.V3 Type 427.04.V3 Type 427.04.V                                                                                                    |                                | <ul> <li>e. Green/ Low-Impact Development</li> </ul>                          |  |
| Other Project Type Add a video firsh for your project if possible. Uploted project policity) lage to 2 phylos, ploteas keep the size would? Uploted project phyloson (Lago of 25 Add S) First Control (Lago of 25 Add S) First Control (Lago of 25 Add S) First Control (Lago of 25 Add S) First Control (Lago of 25 Add S) First Control (Lago of 25 Add S) First Control (Lago of 25 Add S) First Control (Lago of 25 Add S)                                                                                                    |                                | O f. Other                                                                    |  |
| Add a video link for your project if possible.<br>Upbad project photo(c) (up to 3 photos, plavas beap the size small)<br>and the<br>PostOCCI(size(3, project_2) pg <57.04.10) Come                                                                                                    |                                | Other Project Type                                                            |  |
| Add a video ink flar your project IP possible.                                                                                                    |                                |                                                                               |  |
| Uptical project (plotic) (up to 3 plotics, plotes here) the size would)                                                                                                    |                                | Add a video link for your project if possible.                                |  |
| Upload project jhuto(s) (up to 3 jhutots, please keep file size small)  at mo provide the small (1999)  at move (1999)  at move (1999)  at mov                                                                                                    |                                |                                                                               |  |
| control in project summary to get to 2 ph/sets, proved a weak many the size should be     control     control     contro                                                                                                    |                                | United and and additional to a statement of the statement of the statement of |  |
| 2010000, 164930, yesterd, 2 jag 457 64 KB Denne                                                                                                    |                                | uproad project proto(s) (up to a priotos, prease kééj) filé síze smáll)       |  |
| 20100003_10408_resterd_2.pg 457.84.KB Done                                                                                                    |                                |                                                                               |  |
|                                                                                                    |                                | 20100003_184938_resized_2.jpg 457.64 KB Delete                                |  |

To add the project location, enter the name of the location and click "Add Point" in the dialogue box. This will minimize the dialogue box so you can click on your project location <u>on the basemap</u>. Once you have done so, the dialogue box will reappear with the latitude and longitude fields populated.

|                                         | Coquitlam River Wa                                                | Watershed Atlas                                                                                                    |                                    |
|-----------------------------------------|-------------------------------------------------------------------|----------------------------------------------------------------------------------------------------|------------------------------------|
| Coquitlam River Watershed Atlas         | nois Prolects Prolects Zonm e                                     |                                                                                                    |                                    |
|                                         | Where is your project located?                                    | •                                                                                                    |                                    |
|                                         | Coquitlam River                                                   |                                                                                                    |                                    |
|                                         | Add Point Step 1. Add Point                                       | Crystal Falls - Traihead                                                                                                    |                                    |
|                                         | Convert to LL Step 3. Location<br>LAT e.g. 50.208718<br>49.203968 | David Ave<br>David Ave<br>Step 2. Click location on<br>back ave<br>David Ave                                                                                                    | Elect                              |
|                                         | LON e.g129.853436<br>-122.774412                                  | base map                                                                                                    |                                    |
|                                         | 10                                                                | and the second second se |                                    |
|                                         | UTM EASTING                                                       | TIC Ground                                                                                                    |                                    |
|                                         | 516402.7517852215                                                 |                                                                                                    | Blu                                |
| 4                                       | Cohes Arr                                                         | n Are<br>Coopetan Row May Coopetan Row May Coopetan Row                                                                                                    | Novak De<br>Use Report a map error |
| Preferences . Lat: 49.294021N, Lon: 122 | .774541W                                                          | 1: 4514                                                                                                    | ✓ ×                                |

Next, fill in the relevant section for the Project Type you selected. For example, if you selected Project Type a. Habitat Restoration, Creation or Enhancement, only answer the questions in the corresponding section a. Habitat Restoration, Creation or Enhancement.

|                                                                                                    | Coupliban New Watershed MI    | lan .                              |                                                                                                    |  |
|----------------------------------------------------------------------------------------------------|-------------------------------|------------------------------------|----------------------------------------------------------------------------------------------------|--|
| building     White is the condition of the habitat pater to your propert?      What species of plant(s) or solicital(s) are you brighting? (refer to BC     Exceptions Explores)      Places list the project automites (a g, improved free, quality of LWO, moreased     energy geneta)      b. Fulls Enhancement | Couplines None Watersheed Add | a. Habitat Restoration, Creation ( | x Enhancement Work type of habitat are your restoring, creating or relatelisting?      Apundi     Immenian     Any war restoring, creating or enhancing a habitat? (choose all that apply)     Ard your restoring, creating or enhancing a habitat?              |  |
|                                                                                                    |                               | b. Fah Erhanonnet                  | Crimong What is the condition of the habitat prior to your propert? What species of planticity or animativity are you bagetting? (rate to BC Ecosystems Equipme) Please list the project subcomes (e.g. improved flow, quality of LWO, increased rearing purcha) |  |

Once you have completed your relevant section, scroll down to the bottom of the dialogue box and click **Save**.

| Retrofit     Combination                                                      |  |
|-------------------------------------------------------------------------------|--|
| Please do not fill in this<br>• ••••<br>• •••• section. It is for Admin only. |  |
| Savo Burk to list                                                             |  |

Note: Your project will appear as "unvalidated" (red) until verified (blue) by an Administrator.

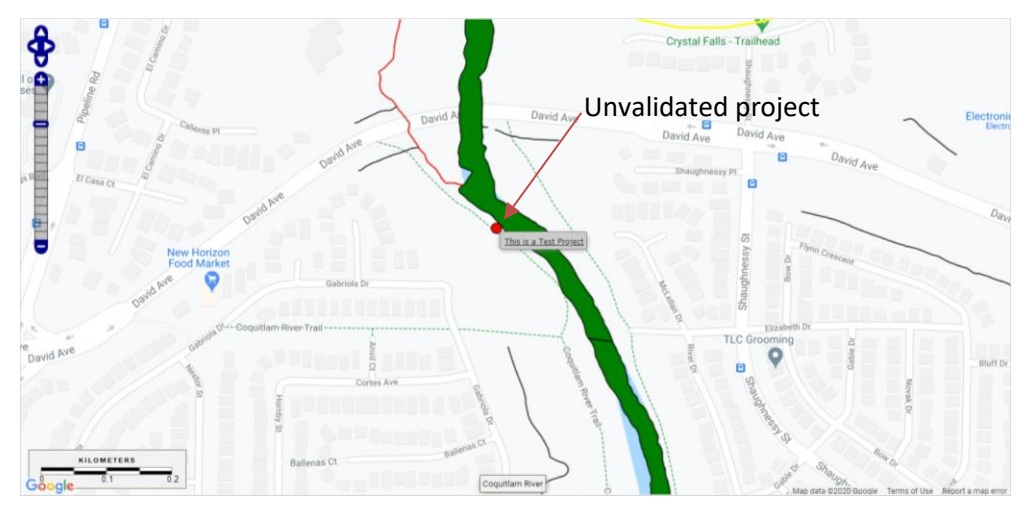

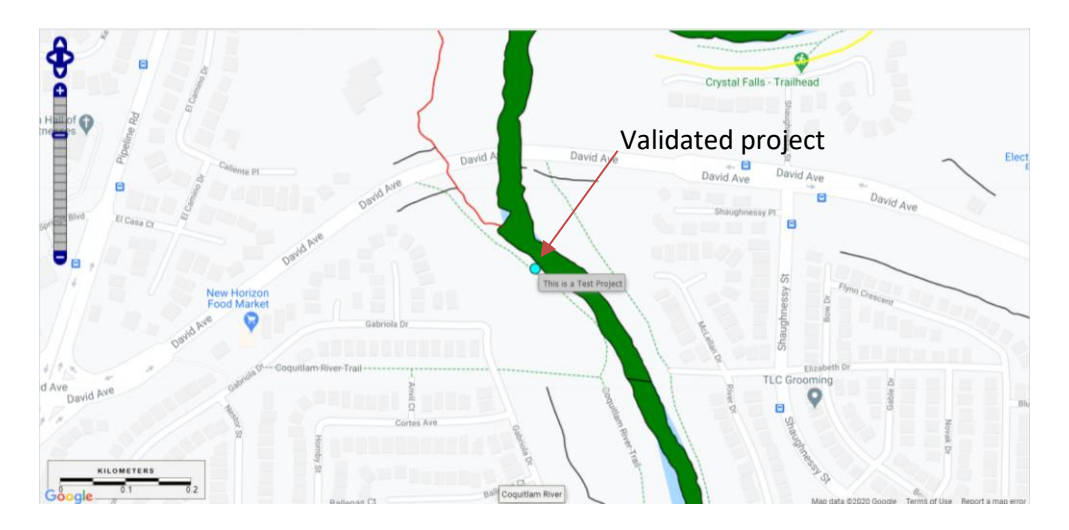

## **Viewing Project Information**

To view a project you just entered or any other project in the watershed, be sure to turn on the **Projects** layers (see <u>Turning Layers on and Off</u>).

Hover over a project point with your mouse and the project title will appear.

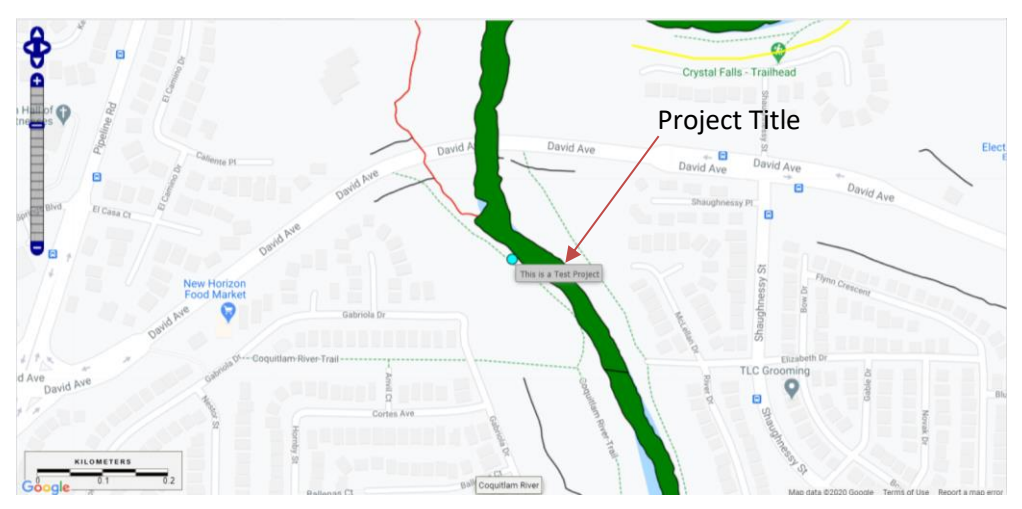

Click on **Projects List** in the <u>Projects</u> menu in the ribbon at the top of your screen. This will open a list view of all projects with their relevant details, contact information and links.

|                       | I ♠ / Projects             |           |                                                                          |                                                                                       |                           | Q Ø- Login                     | a x                                     |        |
|-----------------------|----------------------------|-----------|--------------------------------------------------------------------------|---------------------------------------------------------------------------------------|---------------------------|--------------------------------|-----------------------------------------|--------|
|                       | Displaying 1 - 2 of 2 20 v |           |                                                                          |                                                                                       |                           |                                |                                         |        |
|                       |                            | PROJECTID | Project Name                                                             | Please describe your project (include any relevant web links)                         | Contact                   | Where is your project located? | What is the start date of your project? | Close  |
| Project<br>Informatio | a                          | Zoom (35) | Maple Creek<br>Invasive<br>Species<br>Removal and<br>Native<br>Plantings | Removal of invasive species and native planting around the traithead at Maple Cr More | Sandra<br>Budd            | Meple Creek                    | 11/15/2018                              | window |
|                       | on                         | Zoom (48) | This is a Test<br>Project                                                | This is a test project description                                                    | Roundtable<br>Coordinator | Coquitiam River                |                                         |        |
|                       |                            |           |                                                                          |                                                                                       |                           |                                |                                         |        |
|                       |                            |           |                                                                          |                                                                                       |                           |                                | •                                       |        |

Scroll right for more project information. To return to the map view, close the list view by clicking the "x" in the top right corner of the window.

Thank you for using the Coquitlam River Watershed Atlas and Project Inventory! If you have any further questions, please contact the Roundtable Coordinator at <u>coordinator@coquitlamriverwatershed.ca</u>.